## «Мың бала» олимпиадасына тіркелу жөніндегі Нұсқаулық

«Мың бала» Ұлттық олимпиадасына қатысу үшін олимпиаданың 1000bala.elbasyacademy.kz ресми сайтына өту қажет. Профиль тақырыбындағы «Тіркелу» түймесін басыңыз.

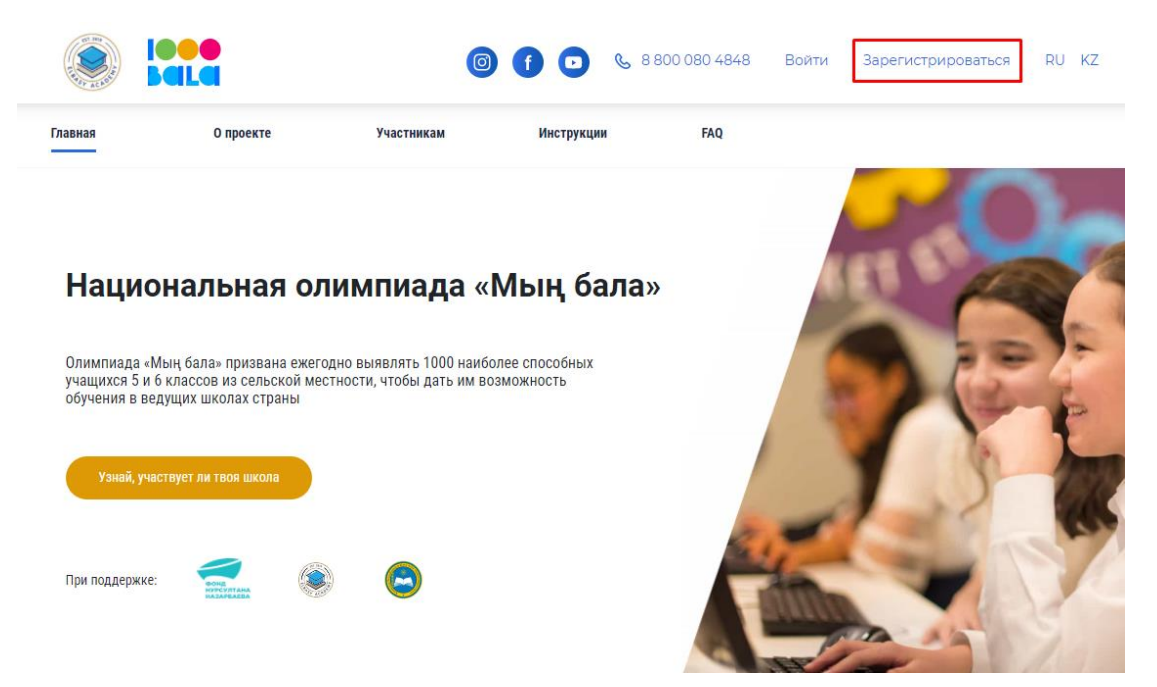

Тіркелу ҰБДҚ деректеріне сәйкес соңғы екі оқу жылында ауылдық мектептерде оқитын 5 және 6-сыныптың барлық оқушыларына қолжетімді. Тиісті жолға қатысушының ЖСН енгізіңіз.

|          |                                                                                                  | 0                                                                                                    |                                                       | 3 800 080 4848 | Войти    | Зарегистрироваться  | RU K |
|----------|--------------------------------------------------------------------------------------------------|----------------------------------------------------------------------------------------------------|-------------------------------------------------------|----------------|----------|---------------------|------|
| вная     | О проекте                                                                                        | Участникам                                                                                                    | Инструкции                                            | FAQ            |          |                     |      |
| Регис    |                                                                                                  | истеме                                                                                                    |                                                       |                |          |                     |      |
| Шаг 1 и  | 33<br>3                                                                                          | no reme                                                                                                    |                                                       |                |          |                     |      |
| Инструки | Уважаемые учащ<br>учащимся 5 и 6 к<br>учебных года в со<br>Если ваш ИИН не<br>ция по регистрации | иеся! Регистрация доступн<br>лассов, обучающихся посл<br>ельских школах согласно д<br>найден, то вам регистраци | на всем<br>едние два<br>анным НОБД,<br>ия недоступна. |                |          |                     |      |
| Скачать  | инструкцию Пос                                                                                   | мотреть инструкцию                                                                                              |                                                       |                |          |                     |      |
| ИИН*     |                                                                                                  |                                                                                                    |                                                       | Введите        | ИИН, что | бы найти пользовате | ля   |
|          |                                                                                                  | )/12                                                                                                    |                                                       |                |          |                     |      |
| ИИН      | C                                                                                                |                                                                                                    |                                                       |                |          |                     |      |
| ИИН      | C                                                                                                |                                                                                                    |                                                       |                |          |                     |      |
| ИИН      | c                                                                                                |                                                                                                    |                                                       |                |          |                     |      |
| ИИН      | c                                                                                                |                                                                                                    |                                                       |                |          |                     |      |

ЖСН енгізгеннен кейін оң жақтағы терезеде пайдаланушы туралы ақпарат көрсетіледі. Егер ақпарат дұрыс болса, онда «Келесі» түймесін басып, тіркеуді жалғастырыңыз. Егер сіздің ЖСН табылмаса, онда сізге тіркеу қолжетімсіз.

| RE         | О проекте                 | Участникам                                                        | Инструкции                      | FAQ                                        |
|------------|---------------------------|-------------------------------------------------------------------|---------------------------------|--------------------------------------------|
| Регис      | трация в                  | в системе                                                         |                                 |                                            |
| Шаг 1 и    | 3 3                       |                                                                   |                                 |                                            |
|            | Уважаемые<br>учащимся 5   | е учащиеся! Регистрация доступ<br>5 и 6 классов, обучающихся посл | на всем<br>педние два           | Найден пользователь:                       |
| $\bigcirc$ | учебных год<br>Если ваш И | да в сельских школах согласно ,<br>ИН не найден, то вам регистрац | данным НОБД.<br>µия недоступна. | Фамилия: Тест                              |
| Инструк    | ция по регистр            | рации                                                             |                                 | Имя: Тест                                  |
|            |                           |                                                                   |                                 | Отчество:                                  |
| Скачать    | инструкцию                | Посмотреть инструкцию                                             |                                 | <b>Область:</b> Ақмола облысы              |
| ИИН*       |                           |                                                                   |                                 | Район: Көкшетау Қ.Ә.                       |
| 12121265   | 1212                      | 12/12                                                             |                                 | Населенный пункт: Красный Яр а.            |
|            |                           |                                                                   |                                 | Школа: "Горький атыңдағы мектеп- бала бақы |
|            |                           |                                                                   |                                 | Класс: 5                                   |
|            |                           |                                                                   |                                 |                                            |

Іздеу жолағын тазалау және ЖСН қайта енгізу үшін «Тіркеуді қайта бастау» түймесін басыңыз..

|         |           | Ø          | f 🖸 % 8    | 800 080 4848 | Войти | Зарегистрироваться | RU KZ |
|---------|-----------|------------|------------|--------------|-------|--------------------|-------|
| Главная | О проекте | Участникам | Инструкции | FAQ          |       |                    |       |
|         |           |            |            |              |       |                    |       |

Регистрация в системе

| уважаем<br>учащимо | ые учащиеся! Регистрация доступна всем<br>я 5 и 6 классов, обучающихся последние два            | Найден пользователь:                       |
|--------------------|-------------------------------------------------------------------------------------------------|--------------------------------------------|
| Если ваш           | тода в сельских школах согласно данным повд.<br>1 ИИН не найден, то вам регистрация недоступна. | Фамилия: Тест                              |
| нструкция по регис | трации                                                                                          | Имя: Тест                                  |
|                    |                                                                                                 | Отчество:                                  |
| Скачать инструкцию | Посмотреть инструкцию                                                                           | область: Ақмола облысы                     |
| NNH*               |                                                                                                 | Район: Көкшетау Қ.Ә.                       |
| 121212651212       | 12/12                                                                                           | Населенный пункт: Красный Яра.             |
|                    |                                                                                                 | Школа: "Горький атындағы мектеп- бала бақш |
|                    |                                                                                                 | Класс: 5                                   |
|                    |                                                                                                 |                                            |

Телефон нөмірін растау үшін SMS код келетін қатысушының немесе ата-ананың (заңды өкілдің) ұялы телефон нөмірін енгізіңіз. Осы телефон нөмірі жүйеде одан әрі авторизациялау үшін логин ретінде пайдаланылады (сәтті тіркелген жағдайда).

| THE ALLOW | IOOO<br>Bala | 0          | ) 🕤 🖸 🗞 88 | 800 080 4848 | Войти | Зарегистрироваться | RU | ΚZ |
|-----------|--------------|------------|------------|--------------|-------|--------------------|----|----|
| Главная   | О проекте    | Участникам | Инструкции | FAQ          |       |                    |    |    |

## Подтвердите номер телефона

| Шаг 2 из 3   |                        |  |  |  |  |  |  |
|--------------|------------------------|--|--|--|--|--|--|
| Моб. телефон | *                      |  |  |  |  |  |  |
| Введите н    | Введите номер телефона |  |  |  |  |  |  |
| Назад        | Далее                  |  |  |  |  |  |  |

Көрсетілген телефон нөмірін растау үшін сізге қалқымалы терезеге енгізетін SMS код жіберіледі. Егер СМС код бір минут ішінде сізге келмесе, «Кодты қайта жіберу» батырмасын басыңыз.

|                                |                  | Введите SMS код                        | × | Зарегистрироваться | RU KZ |
|--------------------------------|------------------|----------------------------------------|---|--------------------|-------|
| Главная                        | О проекте        | Отправленный на +7 (700) 000 00-00     |   |                    |       |
| <b>Подте</b><br>Шаг 2 из       | зердите номер    | Отправить код повторно (через 59 сек.) |   |                    |       |
| <b>Моб. телефо</b><br>+7 (700) | он*<br>000 00-00 |                                        |   |                    |       |
| Назад                          | Далее            |                                        |   |                    |       |

Қосымша деректерді толтырыңыз:

- Ата-анасының (заңды өкілінің) тегі;
- Ата-анасының (заңды өкілінің) аты;
- Әкесінің аты (бар болса);
- Ата-ананың (заңды өкілдің) ұялы телефоны;
- Қатысушының немесе ата-ананың электрондық поштасы (бар болса);
- Тестілеуді тапсыру тілі (олимпиада тесті ашылатын тіл);
- Құпиясөз (8 саннан тұратын құпиясөз ойлап табыңыз);
- Құпиясөзді қайталаңыз;
- «Тіркелу» түймесін басыңыз.

| A CLOSE                                     | ala                                      | Ø                                               | f 🖸 🗞 880                                  | 0 080 4848 | Войти                         | Зарегистрироваться                           | RU |
|---------------------------------------------|------------------------------------------|-------------------------------------------------|--------------------------------------------|------------|-------------------------------|----------------------------------------------|----|
| ная                                         | О проекте                                | Участникам                                      | Инструкции                                 | FAQ        |                               |                                              |    |
| Запо                                        | лнение допо                              | олнительных <i>I</i>                            | данных                                     |            |                               |                                              |    |
|                                             |                                          |                                                 | •                                          |            |                               |                                              |    |
| Шаг З и                                     | 3 3                                      |                                                 |                                            |            |                               |                                              |    |
| Шаг 3 и<br>Фамилия р                        | а 3<br>юдителя*                          | Эл. адрес                                       |                                            |            | Пароль*                       |                                              |    |
| Шаг 3 и<br>Фамилия р<br>Фамили              | 13 3<br>юдителя*<br>ия родителя*         | Эл. адрес<br>Введите                            | email                                      |            | Пароль*                       | 2                                            |    |
| Шаг 3 и<br>Фамилия р<br>Фамили<br>Имя родит | аз 3<br>юдителя*<br>ия родителя*<br>еля* | Эл. адрес<br>Введите<br>Язык сдачи              | • email<br>тестирования*                   |            | Пароль*<br>Паролі<br>Подтверж | ∋<br>дение пароля*                           |    |
| Шаг 3 и<br>Фамилия р<br>Фамили<br>Имя родит | аз 3<br>юдителя*<br>ия родителя*<br>еля* | Эл. адрес<br>Введите<br>Язык сдачи<br>Язык сдач | email<br>тестирования*<br>ачи тестирования | ~          | Пароль*<br>Пароля<br>Подтверж | о<br><b>дение пароля*</b><br>ерждение пароля |    |

Олимпиадаға қатысуға тіркелуді растау үшін қалқымалы терезе көрсетіледі.

Отчество родителя

Мобильный телефон родителя\*

Мобильный телефон родителя

Пароль должен содержать 8 символов

📀 Например, 12345678

Назад

Тестілеу туралы ақпарат алу үшін Елбасы Академиясының www.elbasyacademy.kz сайтындағы, сондай-ақ жеке кабинетте «Хабарламалар» бөліміндегі.жаңалықтарды қадағалап отырыңыз,

| вная                     | Опроекте           |                                                                                          | Зарегистрироваться RU K        |
|--------------------------|--------------------|------------------------------------------------------------------------------------------|--------------------------------|
| <b>Запол</b><br>Шаг 3 из | інение дополн<br>₃ |                                                                                          |                                |
| Фамилия ро               | дителя*            | одимпиаде!                                                                               |                                |
| Фамили                   | я                  | omininage.                                                                               | 0                              |
| Имя родите               | ля*                | Для получения информации о тестировании<br>следите за новостями на сайте Академии Елбасы | сдение пароля*                 |
| Имя                      |                    | https://elbasyacademy.kz, а также в личном кабинете                                      | 0                              |
| Отчество ро              | дителя             | в разделе «Уведомления».                                                                 | не требования к паролю:        |
|                          | о родителя         |                                                                                          | пь должен содержать 8 символов |
| Мобильный                | телефон родителя*  |                                                                                          | имер, 12345678                 |
| +7 (700)                 | 000 00-00          |                                                                                          |                                |
|                          |                    |                                                                                          | Назад Зарегистрироваться       |